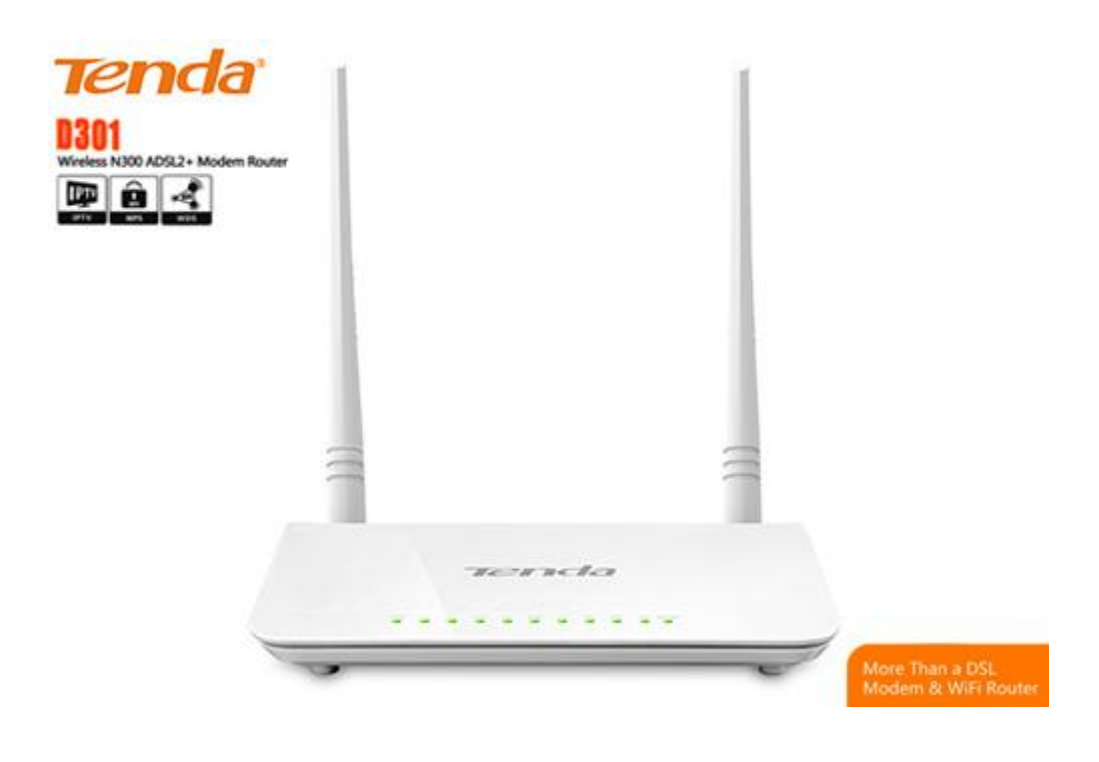

# 12 1977 0% NUAN 36 475 Fail 138 biant

# <u>ความหมายของไฟแสดงสถานะด้านหน้าตัวอุปกรณ์</u>

| สถานะไฟ  | ติดนิ่ง             | ดับ                   | <i>ດຣະພຣິບ</i>        |
|----------|---------------------|-----------------------|-----------------------|
| 1.2,3,4  | มีการเชื่อมต่อ      | ไม่ได้เสียบสาย        | มีการรับส่งข้อมูล     |
| DSL      | พร้อมใช้งาน         | ไม่มีสัญญาณ ADSL      | จับสัญญาณ ADSL ไม่ได้ |
| WLAN     | Wireless เปิดใช้งาน | Wireless <b>NNUA</b>  | มีการรับส่งข้อมูล     |
| SYS      | อุปกรณ์ก้าง         | ไม่เปิดเครื่อง        | อุปกรณ์ทำงานปกติ      |
| WPS      | -                   | ไม่มีการกดปุ่ม WPS    | มีการกดปุ่ม WPS       |
| PWR      | อุปกรณ์ทำงาน        | อุปกรณ์ปิดอยู่        | -                     |
| USB      | มี USB เสียบ        | ไม่มี USB เสียบ       | มีการรับส่งข้อมูล     |
| Internet |                     | Internet ไม่เชื่อมฑ่อ |                       |

## วิธีตั้งค่า

1. เปิดหน้า web browser พิมพ์ 192.168.1.1 ที่ address bar ในช่อง username & password พิมพ์ admin

| Tenda |           |       |                  | (easyme) |
|-------|-----------|-------|------------------|----------|
|       |           |       |                  |          |
|       |           |       |                  |          |
|       |           |       |                  |          |
|       | Login     |       |                  |          |
|       | User Name |       | (Default: admin) |          |
|       | Password  |       | (Default: admin) |          |
|       |           | Login |                  |          |
|       |           |       |                  |          |
|       |           |       |                  |          |

# 2. จะขึ้นหน้า quick set up

ในรูปจะแสดง port ด้านหลังของอุปกรณ์ดังนี้

| DSL                         | เป็นช่องสำหรับต่อสายสัญญาณโทรศัพท์เข้ากับตัวอุปกรณ์                           |  |
|-----------------------------|-------------------------------------------------------------------------------|--|
| LAN 1-4                     | พอร์ทสำหรับเชื่อมต่อสาย Lan ไปยัง PC , Switch หรืออุปกรณ์อื่นๆ                |  |
| USB                         | พอร์ทสำหรับเชื่อมต่อ External Harddisk หรือ Printer                           |  |
| RESET/WP                    | <b>S</b> กดค้าง 15 วินาที คือการ Reset / กดค้าง 1 วินาที เป็นการเชื่อมต่อ WPS |  |
| POWER                       | ช่องสำหรับต่อกับแหล่งจ่ายไฟ (Power Adaptor) ขนาด DC 9V 1A                     |  |
| ON/OFF                      | ปุ่มสำหรับเปิด หรือปิดอุปกรณ์                                                 |  |
| ตรงช่อง cor                 | nection status จะแสดงสถานะดังนี้                                              |  |
| Unconfigu                   | red – ยังไม่ได้ตั้งค่า                                                        |  |
| Connected                   | I – เชื่อมต่อแล้ว                                                             |  |
| Connecting – กำลังเชื่อมต่อ |                                                                               |  |
|                             |                                                                               |  |

| Teno | da                |                                                                            | (easy fire) |
|------|-------------------|----------------------------------------------------------------------------|-------------|
|      | ۲                 | DSL Wan/Janl Lan3 1TV/Jan4                                                 | # Advanced  |
|      | Connection Status | Disconnected Connected<br>Unconfigured(ยังไม่ได้ตั้งค่าเชื่อมต่อ Internet) |             |
|      | Primary Setup     |                                                                            |             |
|      | Link Type         | DSL                                                                        |             |
|      | Connection Type   | PPPoE                                                                      |             |
|      | Country           | Thailand                                                                   |             |
|      | ISP               | тот                                                                        |             |
|      | VPI/VCI           | VPI 1 (0-255) VCI 32 (0-65535)                                             |             |
|      | User Name         | maxlength is 64                                                            |             |

3. เลื่อนลงมาด้านล่างแสดงการตั้งค่าอุปกรณ์ให้ตั้งค่าตามในรูป

ส่วนช่อง u/ p ใส่ตามหน้าสผ.

SSID : ใส่ชื่อของ Wireless ตามที่ลูกค้าต้องการ

Security Key : ใส่รหัสสำหรับเข้าใช้งาน Wireless ตามต้องการ (ตัวเลข 0-9, ตัวอักษร a-z)

### กดปุ่ม OK เพื่อบันทึกค่า

| Primary Setup      |                                                             |
|--------------------|-------------------------------------------------------------|
| Link Type          | DSL                                                         |
| Connection Type    | PPPoE                                                       |
| Country            | Thailand 💌                                                  |
| ISP                | тот                                                         |
| VPI/VCI            | VPI 1 (0-255) VCI 32 (0-65535)                              |
| User Name          | maxlength is 64                                             |
| Password           | maxlength is 64                                             |
|                    |                                                             |
| Wireless Setup2.4G |                                                             |
| Wireless Enable    |                                                             |
| Wireless SSID      | Tenda_4308C0 (Up to 32 ASCII)                               |
| Wireless Key       | •••••                                                       |
|                    | Wireless Key is made up of 8-63 ASCII or 64 hex characters. |

4. Save เสร็จจะขึ้นหน้า device info สามารถตรวจสอบการคอนเน็คของลูกค้าโดย

WAN IP จะต้องตรงกับหน้า NEX (กรณีที่คอนเน็คได้)ถ้าคอนเน็คไม่ได้จะเป็น 0.0.0.0 ตามรูป

| Tenda          | a                           |                              |             |
|----------------|-----------------------------|------------------------------|-------------|
| Device Info    | This information reflects t | he current status of your WA | N connectio |
| Advanced Setup |                             |                              |             |
| Wireless       | Internet Connection Statu   | 18 Disconnected              |             |
| Diagnostics    | Internet Connection Type    | PPPoE(DSL)                   |             |
| Management     | WAN IP                      | 0.0.0.0                      |             |
|                | WAN MAC                     | 00:00:00:00:00:00            |             |
|                | Subnet Mask                 | 0.0.0                        |             |
|                | Gateway                     | 0.0.00                       |             |
|                | Primary DNS Server          | 0.0.00                       |             |
|                | Secondary DNS Server        | 0.0.0.0                      |             |
|                | Connection Duration         | 0D 0H 0M 0S                  |             |
|                | Device Info                 |                              |             |
|                | Board ID:                   | 96318REF                     |             |
|                | Build Timestamp:            | 150817_1102                  |             |
|                | Software Version:           | V5.2.1.25_en_PLE01           |             |
|                | Hardware Version:           | V1.0.0                       |             |

การตรวจสอบและแก้ไขปัญหา wireless

1.จากหน้า Quick Setup ให้คลิกที่ ปุ่ม Advanced ที่อยู่มุมขวาบน

| Tel Line Eth      | E                | คลิกปุ่ม               | 7 | Advanc |
|-------------------|------------------|------------------------|---|--------|
| •                 |                  | <b>A</b> Ü:            |   | ۲      |
| Con               | nection Status : | Connected<br>Connected | 2 |        |
| Country :<br>ISP: | TOT              | V                      | 1 |        |

2. คลิ๊กหัวข้อ wireless สามารถเปลี่ยน country และ channel ที่หน้านี้ได้

เสร็จเรียบร้อยกด apply / save

| Tenda                               | 3                                                        |                                                                                                    |
|-------------------------------------|----------------------------------------------------------|----------------------------------------------------------------------------------------------------|
| Device Info                         | Wireless Basic                                           |                                                                                                    |
| Advanced Serup<br>Wireless<br>Basic | This page allows you to co<br>known as SSID) and restric | onfigure basic features of the wireless LAN interface. You can enable or disable the wireless LAN interface, hide t<br>ct the channel set based on country requirements. |
| Security<br>MAC Filter              | Click "Apply/Save" to con                                | ifigure the basic wireless options.                                                                                                    |
| Wireless Bridge<br>Station Info     | Enable Wireless                                          | *                                                                                                    |
| Diagnostics<br>Management           | Enable Wireless N                                        | Multicast Forwarding (WMF)                                                                                                    |
|                                     | SSID:<br>BSSID                                           | Tenda_4308C0                                                                                                    |
|                                     | Wireless Mode:                                           | 802.11b/g/n Mixed 💌                                                                                                    |
|                                     | Country:<br>Channel:                                     | UNITED STATES       8                                                                                                    |
|                                     | Bandwidth:                                               | 40MHz V                                                                                                    |
|                                     | Apply/Save                                               |                                                                                                    |

### การตั้งค่า dns ที่อุปกรณ์

1.จากหน้า Quick Setup ให้คลิกที่ ปุ่ม Advanced ที่อยู่มุมขวาบน

| Tel Line Eth | P E PI              | ลิกปุ่ม   | 3 | Advanc |
|--------------|---------------------|-----------|---|--------|
| •            |                     | <b>1</b>  |   | ۲      |
| Con          | ection Status : Cor | Connected |   |        |
| Country :    | Thailand            | ~         |   |        |

2. เลือกหัวข้อ advance set up และ dns เลือกหัวข้อ use the follewing static dns ip address

ใส่ค่า dns ตามเขตพื้นที่ของหมายเลขลูกค้า

#### เสร็จเรียบร้อยกด apply / save

| Tond               | <b></b>                                                                                                    |
|--------------------|----------------------------------------------------------------------------------------------------|
|                    |                                                                                                    |
| Device Info        | DNS Server Configuration                                                                                             |
| Advanced Setup     |                                                                                                    |
| Layer2 Interface   | Select DNS Server Interface from available WAN interfaces OR enter static DNS server IP addresses for the system. In |
| WAN Service        | DNS server IP addresses must be entered.                                                                             |
| USB Application    | DNS Server Interfaces can have multiple WAN interfaces served as system dns servers but only one will be used act    |
| LAN                | the WAN interface is connected. Priority order can be changed by removing all and adding them back in again.         |
| NAT                |                                                                                                    |
| Security           | <ul> <li>Select DNS Server Interface from available WAN interfaces:</li> </ul>                                       |
| Parental Control   | Selected DNS Server Interfaces Available WAN Interfaces                                                              |
| Bandwidth Control  |                                                                                                    |
| Routing            | ppp0.1                                                                                                    |
| DNS                |                                                                                                    |
| DNS Server         |                                                                                                    |
| Dynamic DNS        |                                                                                                    |
| DSL                |                                                                                                    |
| Interface Grouping |                                                                                                    |
| IP Tunnel          |                                                                                                    |
| Certificate        |                                                                                                    |
| Multicast          | Use the following Static DNS IP address:                                                                             |
| IPTV               | Primary DNS server:                                                                                                  |
| Wireless           | Secondary DNS server:                                                                                                |
| Diagnostics 🗸      |                                                                                                    |

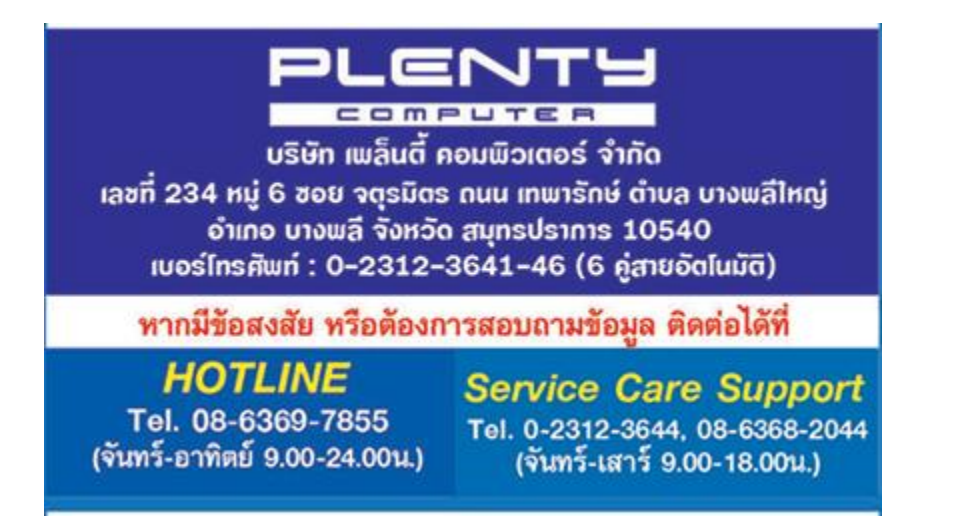